## Capturing saved queries and alerts information in NUsearch

In this example three sets of search queries have been saved in NUsearch:

| NUsearch - UK                           |                        |                          |                     |            |                  |                 |  |      |     |
|-----------------------------------------|------------------------|--------------------------|---------------------|------------|------------------|-----------------|--|------|-----|
| Discover the library's resources: Books | Home Pay Library Fines | ILL Tags                 | Help                | UNITED KIN |                  |                 |  |      |     |
| Library Collections Articles            | library collar         | ntione & Articlas        |                     |            |                  |                 |  |      |     |
| Library collections Aucues              | cluidi y cuile         | Sea                      | rch Advanced Search |            |                  |                 |  |      |     |
| e-Shelf Queries                         | My                     | Account                  |                     |            |                  |                 |  |      |     |
|                                         |                        |                          |                     |            |                  |                 |  |      |     |
| This session's queries (9)              | Saveo                  | d queries & alerts       |                     |            |                  |                 |  |      |     |
| Saved queries & alerts (3)              | #                      | Query name               |                     | Alert type | Update/Set alert | RSS             |  | Del  | ete |
|                                         | 1                      | Global warming           |                     | Email      | Update           | Subscribe       |  | Dele | ete |
|                                         | 2                      | Global warming advanced  |                     | Email      | Update           | RSS Subscribe   |  | Dele | ete |
|                                         | 3                      | Global warming advanced2 |                     | ^^         | Update           | 🕅 RSS Subscribe |  | Dele | ate |
|                                         |                        |                          |                     |            |                  |                 |  |      |     |
|                                         |                        |                          |                     | 1          |                  |                 |  |      |     |
|                                         |                        |                          |                     |            |                  |                 |  |      |     |
|                                         |                        |                          |                     |            |                  |                 |  |      |     |
|                                         |                        |                          |                     | 1          |                  |                 |  |      |     |
|                                         |                        |                          |                     | 1          |                  |                 |  |      |     |

The first two are also set to email an alert if any relevant new items are added to NUsearch.

Click on "Update" if you need to make a note of what alert settings you currently have set up. The following screen will appear with your settings:

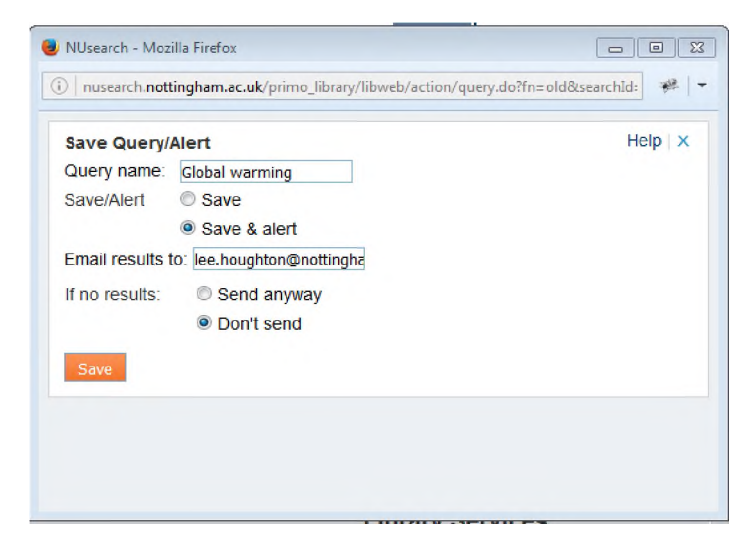

The only way to check and record exactly what search you have saved is to click on the "Query name" link and make a note or take a screenshot of the search that is displayed. Three examples are shown on the following pages.

## **Global warming**

This is a simple search for the exact phrase "global warming"

| NUsearch - UK                                                                                    |                                                                                                    |
|--------------------------------------------------------------------------------------------------|----------------------------------------------------------------------------------------------------|
| Discover the library's resources: Books, Journals, Onl                                           | ine articles and more                                                                                                    |
| Refine                                                                                           | Library Collections         Articles         Library collections & Articles           "global warming"         Search         Advanced Search                                                                                                    |
| N 155                                                                                            | Results 1 - 10 of 353 for UNUK LIB                                                                                                    |
| <ul> <li>Save query</li> <li>☆ Add page to e-Shelf</li> </ul>                                    | ☆ Encyclopaedia of global warming [electronic resource]: Vol. 2 / editors, M.H. Syed, M.M. Khan.<br>M. H Syed; M. M Khan; ebrary, Inc                                                                                                    |
| Show only                                                                                        | Book 1st ed. Mumbai India : Himalaya Books Pvt. Ltd. 2008                                                                                                    |
| Full Text Online (221)<br>Available in the Library (133)                                         | Online access     Preview > Details > Reviews & Tags                                                                                                    |
| Resource Type<br>Books (347)<br>Audio Visual (5)<br>Journals (1)                                 | 2 2 Book Content of State State Sta |
|                                                                                                  | ☆ Encyclopaedia of global warming [electronic resource] : Vol. 3 / editors M.H. Syed, M.M. Khan.<br>M. H Syed; M. M Khan; ebrary, Inc                                                                                                    |
| Creation Date           After 2008 (206)           2003 To 2008 (80)           More options ↓    | 3<br>Book<br>Book<br>Book<br>Books Pvt. Ltd. 2008<br>Online access<br>Preview ▶ Details ▶ Reviews & Tags                                                                                                    |
| Торіс                                                                                            | Control Control Contro Control Control Control Control Control Control Control Control Co     |
| Global warming (78)<br>Climatic changes (50)<br>United Nations Framework Convention on Climate ( | Change 4 1st ed. Mumbai : Himalaya Books Pvt. Ltd. 2008<br>Online access                                                                                                    |

## Global warming advanced

This is an advanced search, set up in the following way:

| NUsearch - UK<br>Discover the library's resources: Books, Journals, Online articles and more                                                                                                    | e                                                                                                    |
|----------------------------------------------------------------------------------------------------|----------------------------------------------------------------------------------------------------|
| Advanced Search Library Collections Articles Library collections & Articles                                                                                                    |                                                                                                    |
| in subject  contains  "global warming" Any is (exact) Any contains Any contains                                                                                                    | Publication Date: Any year<br>Material Type: All items                                                                                                    |
| Searc                                                                                                    | Simple Search                                                                                                    |
| Refine         Image: signal state state sta | I Results for UNUK LIB         Image: Sten Nilsson David Pitt         Book         Hoboken : Taylor and Francis 2013         Image: Online access         Image: Preview         Image: Preview< |
| Suggested New Searches                                                                                                    | 1 Results for UNUK LIB                                                                                                    |
| by this author/creator:                                                                                                    |                                                                                                    |
| Pitt, D<br>Nilsson, S                                                                                                    |                                                                                                    |
| on this subject:                                                                                                    |                                                                                                    |
| Mountains Europe<br>Forests and forestry Europe<br>Climatic changes<br>Global warming                                                                                                    |                                                                                                    |

## Global warming advanced2

This is another advanced search, set up in the following way

| NUsearch - UK<br>Discover the library's resources: Books, Journals, Online articles and                                  | more                                                                                                    |                                                    |  |  |  |
|----------------------------------------------------------------------------------------------------|----------------------------------------------------------------------------------------------------|----------------------------------------------------|--|--|--|
| Advanced Search                                                                                                    |                                                                                                    |                                                    |  |  |  |
| Library Collections Articles Library collections & Articles                                                              |                                                                                                    |                                                    |  |  |  |
| in subject  contains 'global warming' Any is (exact) asia Any contains Any contains                                      | Publication Date: Any year  Material Type: All items                                                                                                    |                                                    |  |  |  |
|                                                                                                    | Did you mean: global w                                                                                                    | varming india?                                     |  |  |  |
| Refine                                                                                                    | 3 Results for UNUK LIB                                                                                                    | Sorted by:                                         |  |  |  |
| <ul> <li>Irss</li> <li>Save query</li> <li>☆ Add page to e-Shelf</li> </ul>                                              | Climate change challenges in the Mekong region / editor Kobkun<br>Kobkun Rayanakom.; Mahāwitthayālai Chīang Mai. Public Policy Studies Insti<br>Chiang Mai, Thailand : Public Policy Studies Institute, Chiang Mai University I<br>● On Ioan from James Cameron-Gifford Library<br>▶ Locations & Requests    ▶ Details    ▶ Reviews & Tags | Rayanakorn.<br>titut∌<br>Press c2011               |  |  |  |
| Show only Full Text Online (2) Topic                                                                                     | 2 Book Covernments' Responses to Climate Change Selected Examples From Asia Pacific<br>Nur Azha Putra Eulalia Han<br>Dordrecht : Springer 2013<br>● Online access                                                                                                    |                                                    |  |  |  |
| Geology Data processing (1)<br>Global warming Political aspects (1)<br>Global environmental change (1)<br>More options ↓ | Preview      Details     Previews & Tags     Climate Change Impacts and Adaptation in Water Resources and W     Sangam Shrestha     Dordrecht : Springer 2014     Ordinate Change Impacts                                                                                                    | Vater Use Sectors Case studies from Southeast Asia |  |  |  |
| Creator                                                                                                    | Preview      Details      Reviews & Tags                                                                                                    |                                                    |  |  |  |
| Putra, N (1)<br>Han, E (1)<br>Kobkun Ravanakorn (1)                                                                      | 3 Results for UNUK LIB                                                                                                    |                                                    |  |  |  |
| More options ~                                                                                                    |                                                                                                    |                                                    |  |  |  |